| Sintaplus - Windows Internet Explorer    | ar an an an an an an an an an an an an an                                                                                                    | X                  |
|------------------------------------------|----------------------------------------------------------------------------------------------------|--------------------|
| 🔁 💽 🔻 🧭 http://76000.a.servizi.adi/Sint  | ShtaFusWeb/paper/tercaTargauhtml P 🖌 🏀 Portale: Utente 🍏 Shtaplus 🗙                                                                                                    |                    |
| ile Modifica Visualizza Preferiti Strume | anna ?                                                                                                    |                    |
| amministrazione 🖪 ARCHIFLOWWEB           | 18 🕘 Assistenza Addestramento 🖹 Centro Servizi 🖹 CS Repica 🖹 CS stat 🔮 INGV 👔 ITB 🚾 Wholes - IP Address - Domai 🔹 Nagios 🖹 Ricerca 🗎 Assistenza DD Login 🖹 Auto rubate 🖹 Alineamento SSO 🖹 ServizioGicFaturazione 🗎 S | ServizioGICPra     |
| Automobile Clu                           | lub d'Italia                                                                                                    | 🛞 Massimo Patrizio |
| <ul> <li>Riscossione</li> </ul>          | Calcolo ner Targa/Telaio                                                                                                    |                    |
| Targa/Telaio                             | Cartolo per rarga realo                                                                                                    |                    |
| Numero Pratica                           | Tipo Veicolo: AUTOVEICOLO *                                                                                                    |                    |
| IUV                                      |                                                                                                    |                    |
| - Consultazione                          | l'arga/leiaio:                                                                                                    |                    |
| Ricerca                                  | Regione: LAZIO *                                                                                                    |                    |
| Cassa<br>Quadratura MPos<br>Contabilità  | Cod. Fiscale / Partita IVA:                                                                                                    |                    |
|                                          | Dati periodo tributario                                                                                                    |                    |
|                                          | Mese Scadenza:                                                                                                    |                    |
|                                          | Anno Scadenza                                                                                                    |                    |
|                                          | Validita                                                                                                    |                    |
|                                          |                                                                                                    |                    |
|                                          |                                                                                                    |                    |
|                                          | Cerca                                                                                                    |                    |
|                                          |                                                                                                    |                    |
|                                          |                                                                                                    |                    |
|                                          |                                                                                                    |                    |
|                                          |                                                                                                    |                    |
|                                          |                                                                                                    | * 105%             |

Nel caso di pagamento per anno corrente sono da utilizzare i campi:

- Tipo Veicolo
- Targa/Telaio
- Regione

In caso il veicolo non sia presente nella regione viene dato un messaggio "Veicolo non trovato".

Dopo aver controllato i dati inseriti, si può effettuare una analisi sulla posizione tributaria sull'applicativo disponibile.

## Nel caso di pagamento anticipato sono da utilizzare i seguenti campi:

- Tipo Veicolo
- Targa/Telaio
- Regione
- Mese Scadenza il mese attuale
- Anno Scadenza l'anno attuale
- Validità a seconda del veicolo 12, 4, 8, 6

In caso il veicolo non sia presente nella regione viene dato un messaggio "Veicolo non trovato".

Lo stesso messaggio viene dato per pagamento anticipato non permesso (Regioni non ACI o dati inseriti errati).

Dopo aver controllato i dati inseriti, si può effettuare una analisi sulla posizione tributaria sull'applicativo disponibile.

Nel caso di pagamento arretrato sono da utilizzare i seguenti campi:

- Tipo Veicolo
- Targa/Telaio
- Regione
- Mese Scadenza il mese di scadenza (la decorrenza + i mesi di validità)
  - Anno Scadenza il mese di scadenza NON la DECORRENZA
- Validità a seconda del veicolo 12, 4, 8, 6

In caso il veicolo non sia presente nella regione viene dato un messaggio "Veicolo non trovato".

Lo stesso messaggio viene dato per pagamento anticipato non permesso (Regioni non ACI o dati inseriti errati).

Dopo aver controllato i dati inseriti, si può effettuare una analisi sulla posizione tributaria sull'applicativo disponibile.

## Ricordiamo che con SintaPlus è possibile pagare anche tutti i tributi che la Pubblica Amministrazione produce con l'invio di avviso al cittadino.

Per poterli incassare dovete utilizzare la sezione "IUV" inserendo nello spazio per i dati quelli che sono reperibili dall'avviso consegnato al cittadino.

Le indicazioni sono solitamente presenti su un codice a barre come l'esempio sotto-riportato:

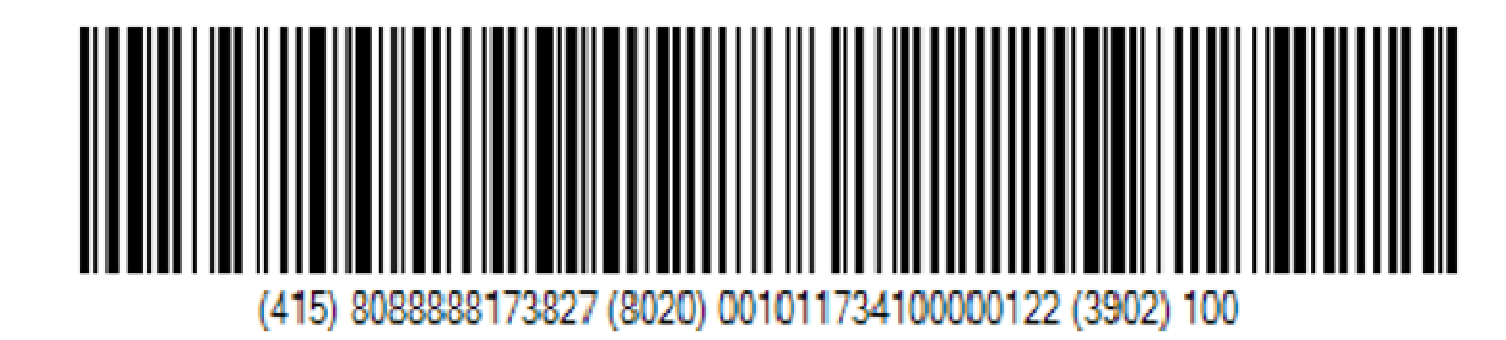

Nella maschera vanno riportati i dati divisi dalla "|" il simbolo presente in alto a sinistra della tastiera:

## 8088888173827 | 001011734100000122 | 100